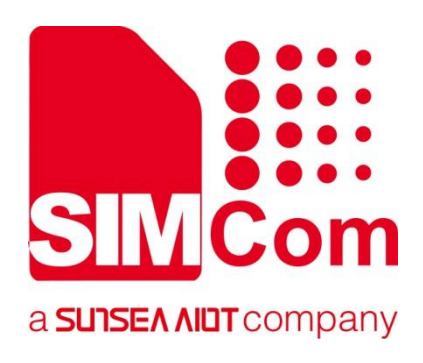

# A7682E\_TEKIT\_ User Guide

SIMCom Wireless Solutions Limited

SIMCom Headquarters Building, Building 3, No. 289 Linhong Road, Changning District, Shanghai P.R. China Tel: 86-21-31575100 support@simcom.com www.simcom.com

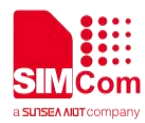

| Document Title: | A7682E_TEKIT_User Guide |
|-----------------|-------------------------|
| Version:        | 1.00                    |
| Date:           | 2021-10-29              |
| Status:         | Released                |

#### GENERAL NOTES

SIMCOM OFFERS THIS INFORMATION AS A SERVICE TO ITS CUSTOMERS, TO SUPPORT APPLICATION AND ENGINEERING EFFORTS THAT USE THE PRODUCTS DESIGNED BY SIMCOM. THE INFORMATION PROVIDED IS BASED UPON REQUIREMENTS SPECIFICALLY PROVIDED TO SIMCOM BY THE CUSTOMERS. SIMCOM HAS NOT UNDERTAKEN ANY INDEPENDENT SEARCH FOR ADDITIONAL RELEVANT INFORMATION, INCLUDING ANY INFORMATION THAT MAY BE IN THE CUSTOMER'S POSSESSION. FURTHERMORE, SYSTEM VALIDATION OF THIS PRODUCT DESIGNED BY SIMCOM WITHIN A LARGER ELECTRONIC SYSTEM REMAINS THE RESPONSIBILITY OF THE CUSTOMER OR THE CUSTOMER'S SYSTEM INTEGRATOR. ALL SPECIFICATIONS SUPPLIED HEREIN ARE SUBJECT TO CHANGE.

#### COPYRIGHT

THIS DOCUMENT CONTAINS PROPRIETARY TECHNICAL INFORMATION WHICH IS THE PROPERTY OF SIMCOM WIRELESS SOLUTIONS LIMITED COPYING, TO OTHERS AND USING THIS DOCUMENT, ARE FORBIDDEN WITHOUT EXPRESS AUTHORITY BY SIMCOM. OFFENDERS ARE LIABLE TO THE PAYMENT OF INDEMNIFICATIONS. ALL RIGHTS RESERVED BY SIMCOM IN THE PROPRIETARY TECHNICAL INFORMATION , INCLUDING BUT NOT LIMITED TO REGISTRATION GRANTING OF A PATENT, A UTILITY MODEL OR DESIGN. ALL SPECIFICATION SUPPLIED HEREIN ARE SUBJECT TO CHANGE WITHOUT NOTICE AT ANY TIME.

#### SIMCom Wireless Solutions Limited

SIMCom Headquarters Building, Building 3, No. 289 Linhong Road, Changning District, Shanghai P.R. China

Tel: +86 21 31575100 Email: simcom@simcom.com

For more information, please visit: https://www.simcom.com/download/list-863-en.html

For technical support, or to report documentation errors, please visit:

https://www.simcom.com/ask/ or email to: support@simcom.com

Copyright © 2020 SIMCom Wireless Solutions Limited All Rights Reserved.

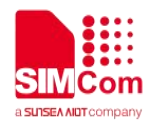

### Version History

| Date       | Version | Description of change | Author     |
|------------|---------|-----------------------|------------|
| 2021-10-29 | 1.00    | Original              | Wen Hai.Ll |

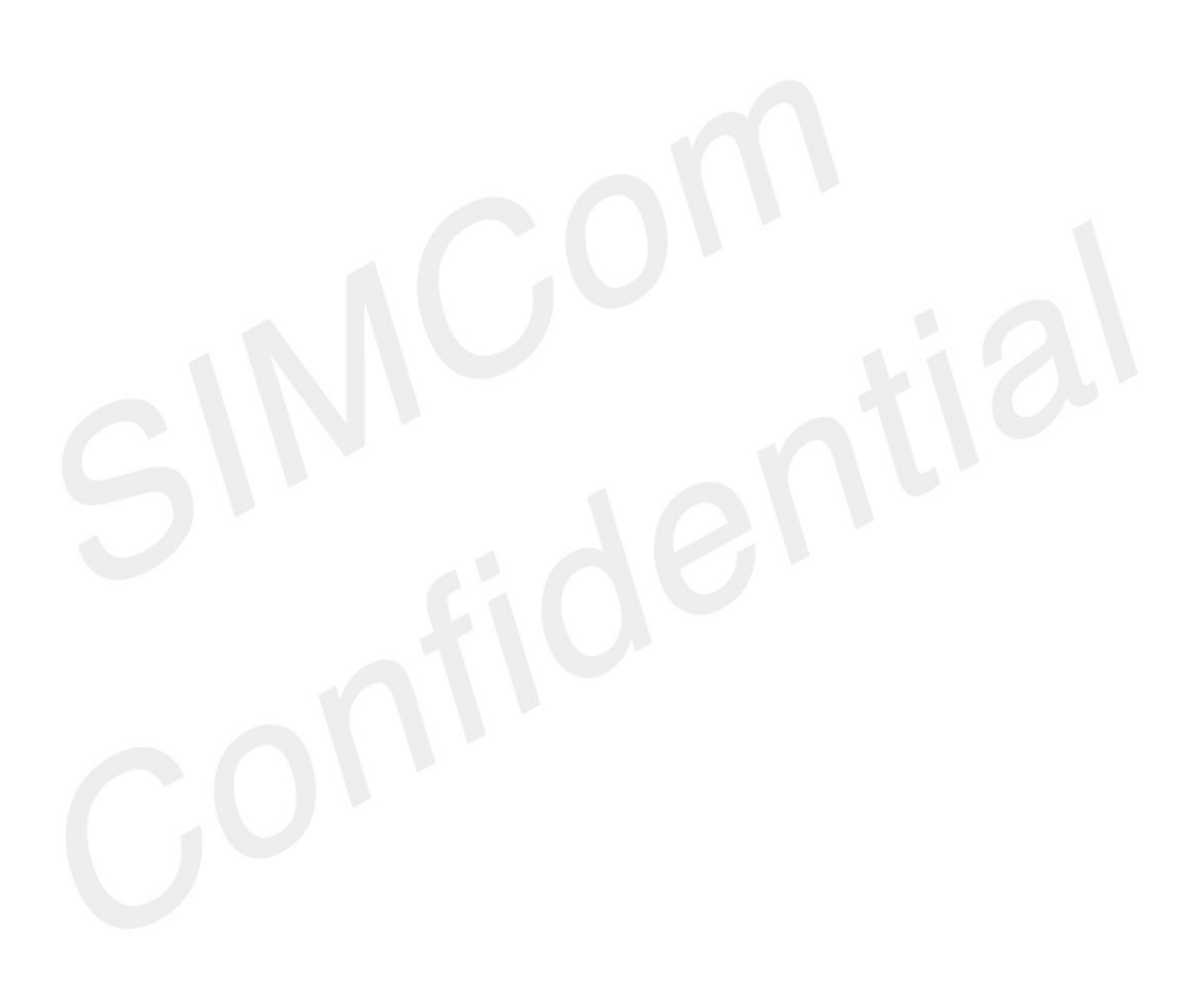

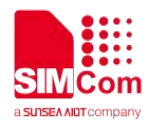

### Contents

| Version History                     |    |
|-------------------------------------|----|
| Figure Index                        | 5  |
| SCOPE                               | 6  |
| 1. Detail description of A7682E_TE  | 7  |
| 2.TE Accessory                      | 9  |
| 3.Installing TE on SIMCom EVB Board |    |
| 4.TE KIT USB Driver Installation    |    |
| 5.Using SIMCom Serial Port Tool     | 16 |

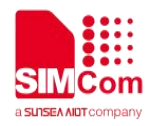

### Figure Index

| FIGURE 1 : TE TOP VIEW                                            | 7  |
|-------------------------------------------------------------------|----|
| FIGURE 2 : TE BOTTOM VIEW                                         | 8  |
| FIGURE 3 : TE AND SIMCOM-EVB ACCESSORY                            | 10 |
| FIGURE 4 : ASR1603 DRIVERS                                        | 11 |
| FIGURE 5 : SOFTWARE INSTALLATION DIAGRAM                          | 11 |
| FIGURE 6 : A7682E DEVICES RECOGNIZED BY THE OPERATING SYSTEM      | 11 |
| FIGURE 7 : DEVICE'S TYPE LIST                                     | 12 |
| FIGURE 8 : DEVICE DRIVER                                          | 12 |
| FIGURE 9 : UPDATE DRIVER WARNING                                  | 13 |
| FIGURE 10 : UPDATE DRIVERS                                        | 13 |
| FIGURE 11 : OTHER DRIVERS INSTALLATION METHOD                     | 13 |
| FIGURE 12 : PORT LIST                                             | 14 |
| FIGURE 13 : BROWSE FOR THE DRIVERS                                | 14 |
| FIGURE 14 : SCHEMATIC DIAGRAM OF DRIVERS' SUCCESSFUL INSTALLATION | 15 |
| FIGURE 15 : SIMCOM SERIAL PORT TOOL INTRODUCTION                  | 16 |
|                                                                   |    |

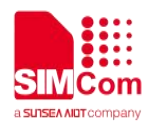

# SCOPE

THIS DOCUMENT DESCRIBES HOW TO TEST WITH A7682E\_TE. WITH THIS DOCUMENT, USER CAN GET USEFUL INFO ABOUT OUR SIMCOM-EVB QUICKLY.

THIS DOCUMENT IS SUBJECT TO CHANGE WITHOUT NOTICE AT ANY TIME.

### NOTE

For testing, customers needs SIMCOM\_EVB and TE KIT at the same time. Therefore, **customers** should refer this document together with the SIMCOM\_EVB KIT User Guide

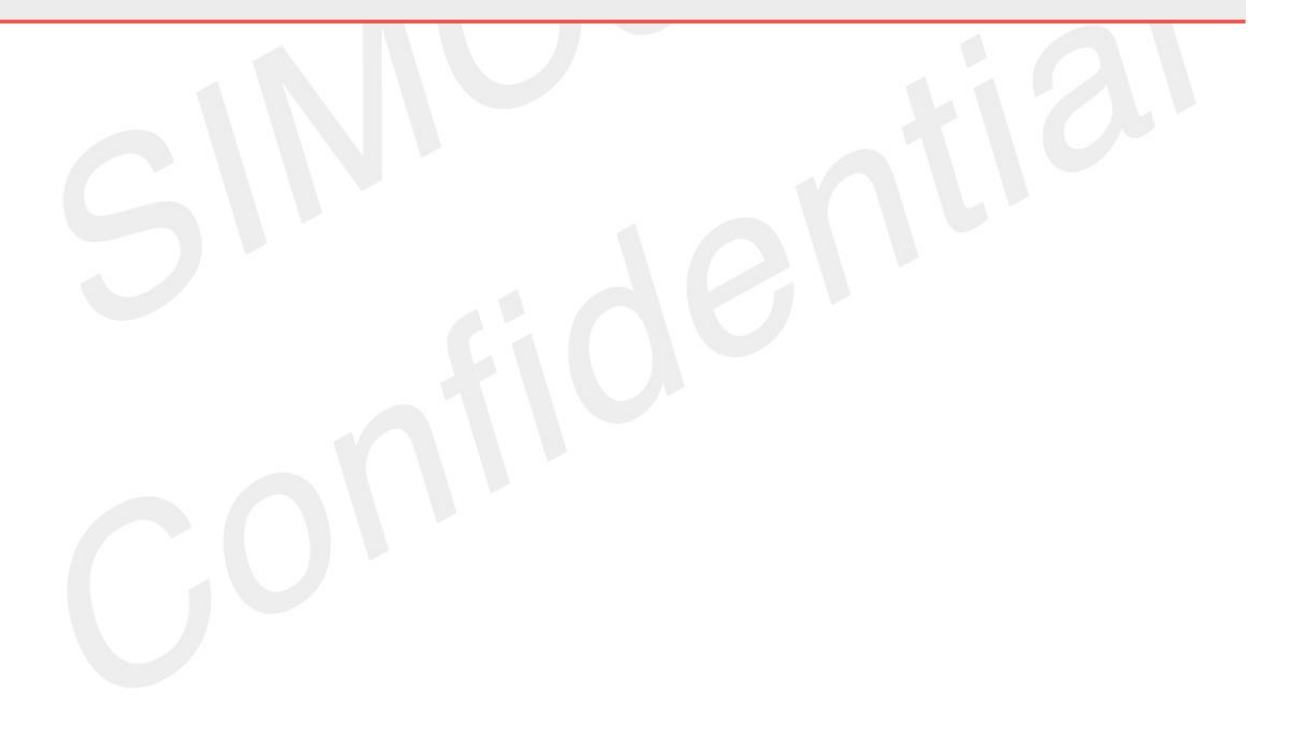

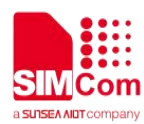

# 1. Detail description of A7682E\_TE

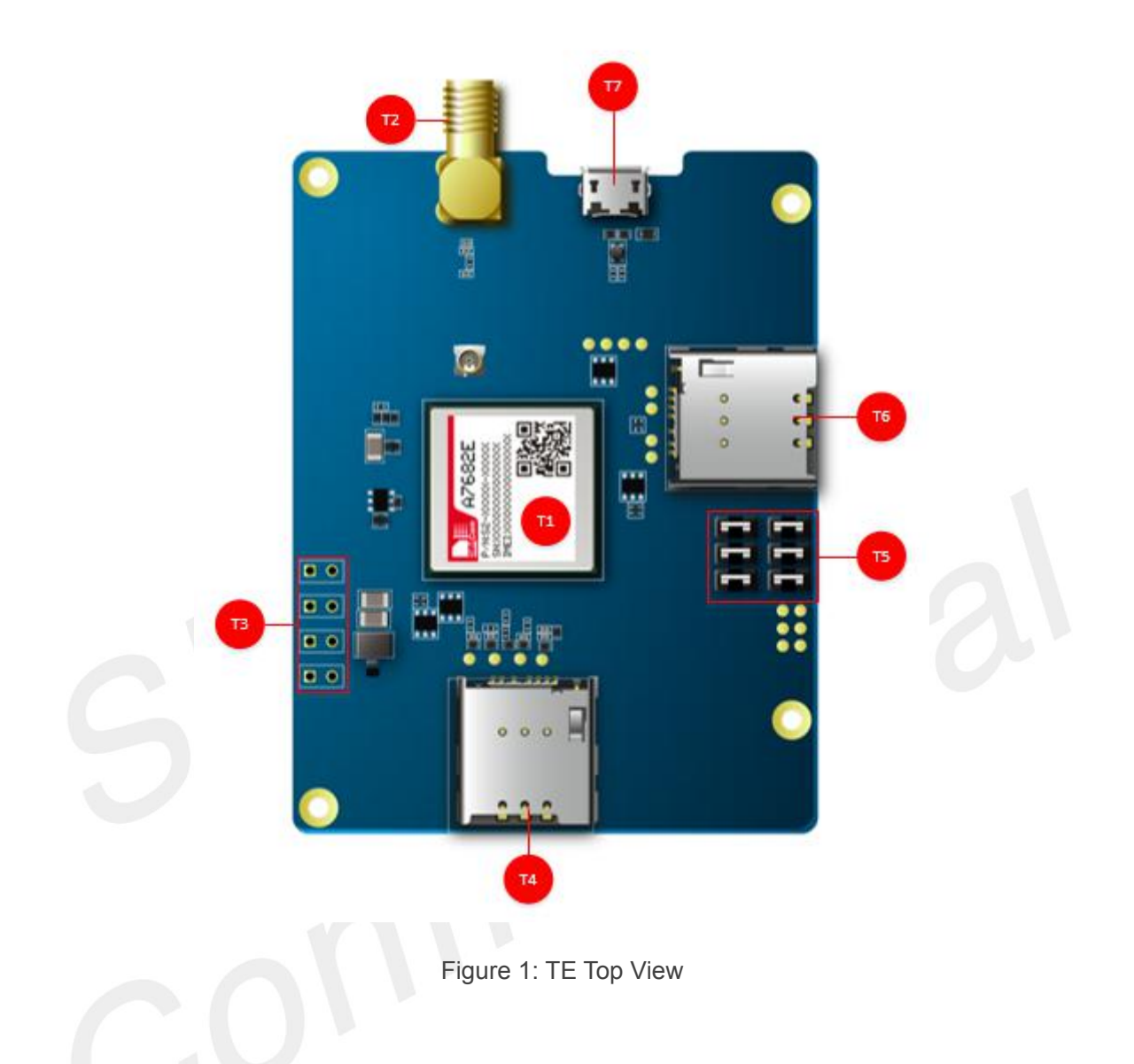

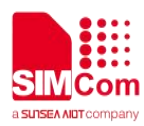

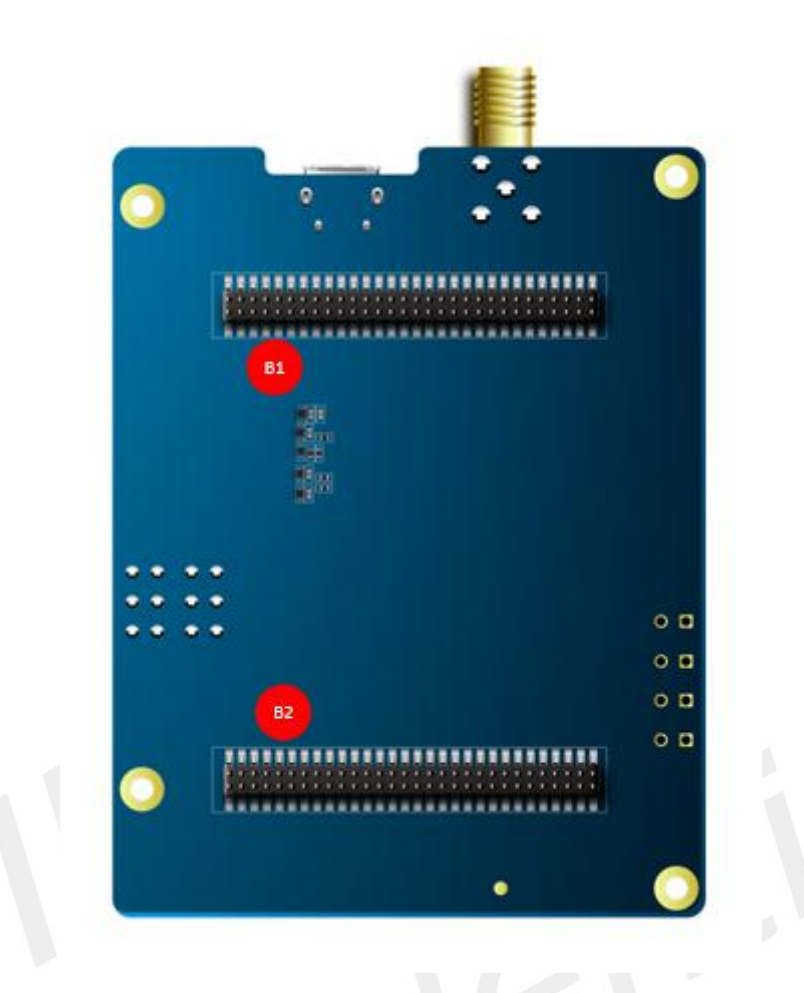

### Figure 2: TE Bottom View

| Attachment Label | Description                       |
|------------------|-----------------------------------|
| T1               | Module                            |
| T2               | Main Antenna Connector            |
| Т3               | Test Point                        |
| T4               | SIM Card Holder                   |
| T5               | UART Switch                       |
| Т6               | SIM Card Holder                   |
| Τ7               | Micro USB Connector               |
| B1               | Connector (Connect to SIMCOM-EVB) |
| B2               | Connector (Connect to SIMCOM-EVB) |

### NOTE

If UART Switch connected to above two pins by jumper, the debug UART will connect to EVB; If UART Switch connected to below two pins by jumper, the UART3 will connect to EVB.

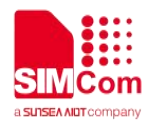

### 2.TE Accessory

This TEKIT does not contain accessory. The main antenna is provided by the SIMCom EVB kit.

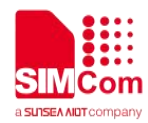

# 3.Installing TE on SIMCom EVB Board

TE Kits are designed to work with the EVB board and they are fitted like the following Figure 3.

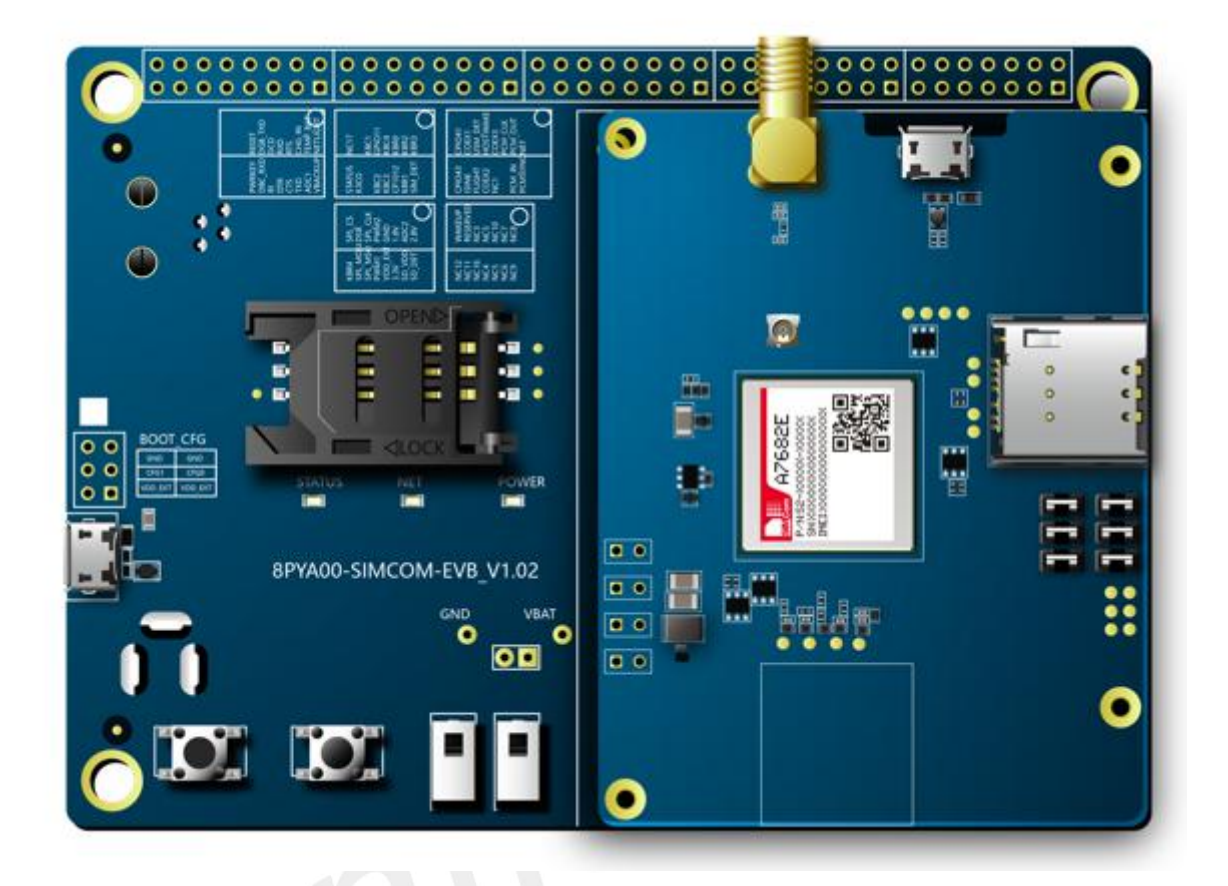

### Figure 3: TE and SIMCOM-EVB Accessory

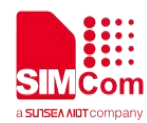

### **4.TE KIT USB Driver Installation**

Users can manually install USB driver by the following steps:

1. Unzipping software. The installation package is shown in figure 4.

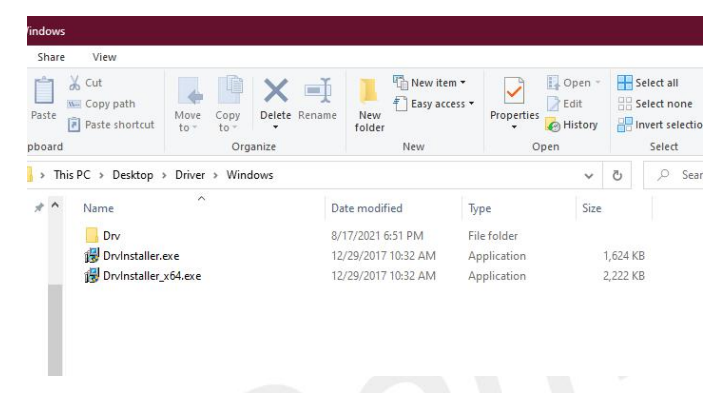

Figure 4: ASR1603 drivers

2. Installing the software. If the installation is successful, it will look like figure 5.

| vell DrvInstaller - Ver, 1.4.3.0              | Drvinstaller_x64 >                    |
|-----------------------------------------------|---------------------------------------|
| arvell PHS WTPTP Driver Rlease - Ver: 1.3.0.0 |                                       |
| Update Driver Install or update driver!       |                                       |
| Uninstall Driver Remove current driver        | · · · · · · · · · · · · · · · · · · · |
| Uninstall Driver Remove current driver        | Quit                                  |

Figure 5: Software Installation Diagram

 Using USB cable to connect your PC to the Micro-USB port on the TE board. Then several SimTech A7682E devices should be listed under other devices in device manager, as shown in figure 6.

| 🖓 Human Interface Devices       |
|---------------------------------|
| iDE ATA/ATAPI controllers       |
| Keyboards                       |
| Mice and other pointing devices |
| 📕 Modems                        |
| Monitors                        |
| Network adapters                |
| Other devices                   |
| Mobile AT Interface             |
| 🙀 Mobile Diag Interface         |
| Mobile Diag Interface           |
| Ports (COM & LPT)               |
| 🚔 Print queues                  |
| Printers                        |
| Processors                      |
| Security devices                |
|                                 |

Figure 6: A7682E Devices Recognized by the Operating System

- 4. Right clicking the "Mobile AT Interface" devices and selecting "Update driver".
- 5. Selecting "Browse my computer for drivers".

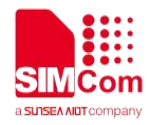

6. Selecting "Let me pick from a list of available drivers on my computer". You will see the device's type list. Finding "Ports(COM & LPT)" like figure 7, then clicking "Next".

| Select your device's type from the list below. |   |
|------------------------------------------------|---|
| Common <u>h</u> ardware types:                 |   |
| Non-Plug and Play drivers                      | ^ |
| CPOS Legacy Device                             |   |
| PCMCIA adapters                                |   |
| Perception Simulation Controllers              |   |
| 📲 Persistent memory disks                      |   |
| Portable Devices                               |   |
| 🖶 Ports (COM & LPT)                            |   |
| T POS Barcode Scanner                          |   |
| POS Cash Drawer                                |   |
| POS HID Magnetic Stripe Reader                 |   |
| Report Line Display                            |   |
| 🖴 POS Receipt Printer                          | ~ |

Figure 7: Device's type list

7. Finding "ASR Hefei", then clicking "ASR Modem Device" as shown in figure 8.

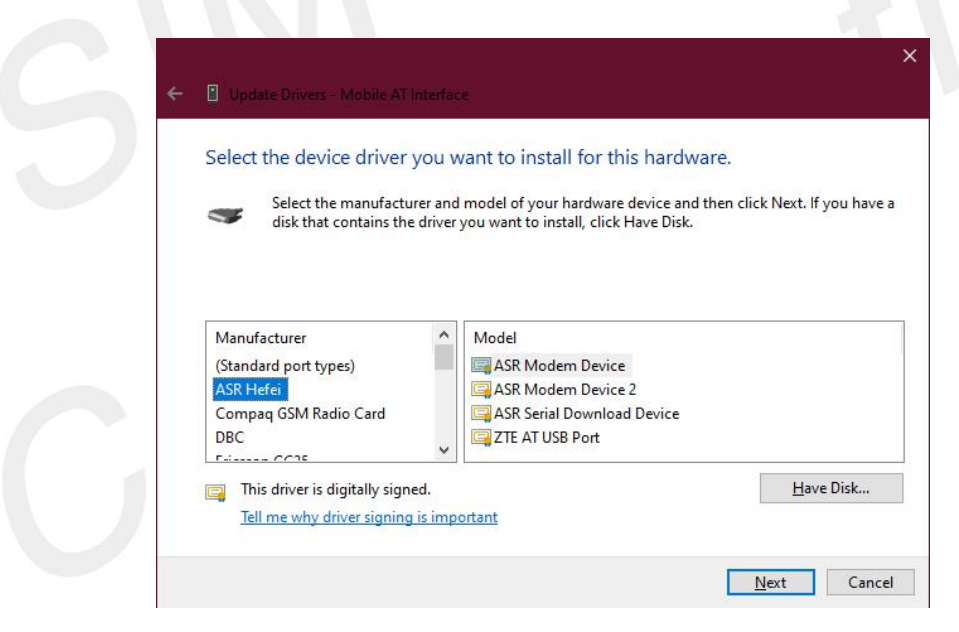

Figure 8: Device driver

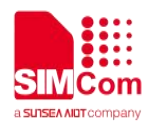

8. Clicking "Next", you will see "Update Driver warning". Then click "yes".

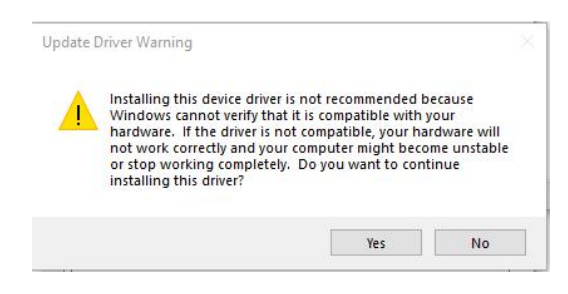

Figure 9: Update driver warning

9. Then you will see "Windows has successfully updated your drivers". Clicking "Close"

|         |                                                              | ×  |  |
|---------|--------------------------------------------------------------|----|--|
| <i></i> | Update Drivers - ASR Modem Device (COM3)                     |    |  |
|         | Windows has successfully updated your drivers                |    |  |
|         | Windows has finished installing the drivers for this device: |    |  |
|         | SR Modem Device                                              |    |  |
|         |                                                              |    |  |
|         |                                                              |    |  |
|         |                                                              |    |  |
|         |                                                              |    |  |
|         | Clos                                                         | ie |  |
|         |                                                              |    |  |

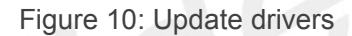

10. You can see "ASR Modem Device(COM3)" in device manager as shown in figure 11 on the left. Then You need to install the other two drivers in the same way, but you need to choose the other models named "ASR Modem Device 2" and "ASR Serial Download Device" as shown in figure 11 on the right.

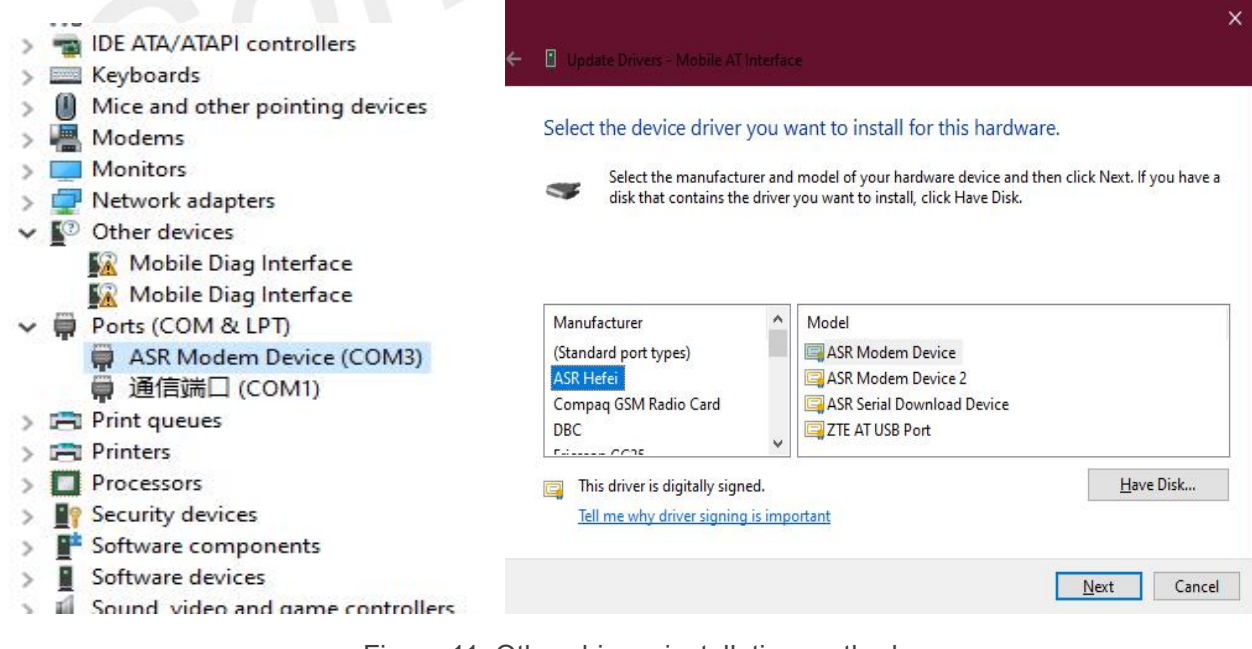

Figure 11: Other drivers installation method

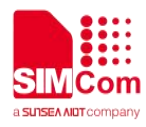

11. Figure 12 shows that three drivers are installed successfully.

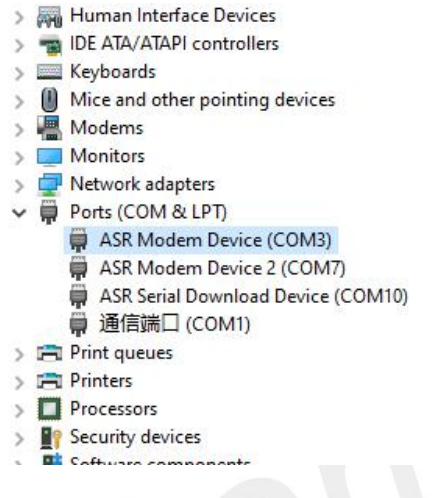

Figure 12: Port list

12. Then you need to Install the SIMCom's drivers. Using the same way. Right clicking and selecting "Update driver". Selecting "Browse my computer for drivers". Clicking "Browse" and manually searching the driver folder, then click "Next".

|                                                                                                    | × Browse For Folder                                                                                                    |
|----------------------------------------------------------------------------------------------------|----------------------------------------------------------------------------------------------------|
| Update Drivers - ASR Modern Device (COM3)                                                                                                    | Select the folder that contains drivers for your hardware.                                                                          |
| Browse for drivers on your computer                                                                                                    | Desktop                                                                                                    |
| Search for drivers in this location:                                                                                                    | > OneDrive<br>> & 刘俊熙                                                                                                    |
| C:\Users\Y0218\Desktop\simcom驱动\Windows10                                                                                                    | V This PC                                                                                                    |
| ✓ Include subfolders → Let me pick from a list of available drivers on my computer<br>This list will show available drivers compatible with the device, and all drivers in the<br>same category as the device. | ✓ Destop     ✓ Destop     ✓ Oriver     ✓ is simcom函版力     ✓ Windows7     ✓ Windows8     ✓ Windows10     ✓ XV-Vista     ✓ Occurrents |
|                                                                                                    | Eolder: simcom報应力                                                                                                    |
| Next Canc                                                                                                    | OK Cancel                                                                                                    |

Figure 13: Browse for the drivers

13. Drivers need to be installed in the same way for each device. If you successfully install, you will see one SimTech device under Modems and three SimTech devices under Ports(COM & LPT) as shown in figure 14.

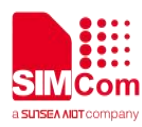

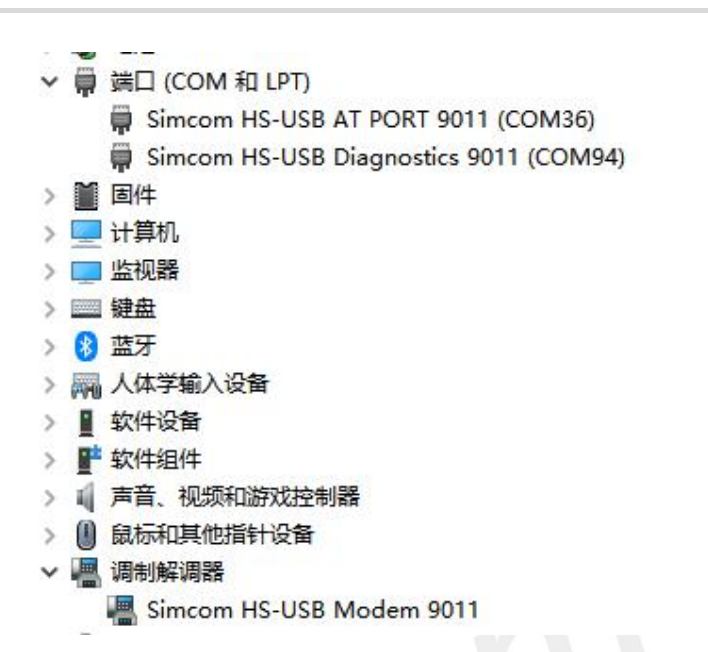

Figure 14: Schematic diagram of drivers' successful installation

After installing drivers, the ports can be used for following defined functions:

| USB Ports                       | Description                       |
|---------------------------------|-----------------------------------|
| SimTech HS-USB AT Port 9011     | AT Command Communication Port     |
| SimTech HS-USB Diagnostics 9011 | Software Debug and FW Update Port |

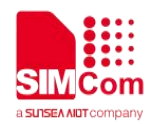

### **5.Using SIMCom Serial Port Tool**

SIMCom has a serial port tool to test modules with AT Commands. Serial Port Tool can communicate with modules after opening COM Ports on list. On the following figure 15, every section of serial tool can be seen.

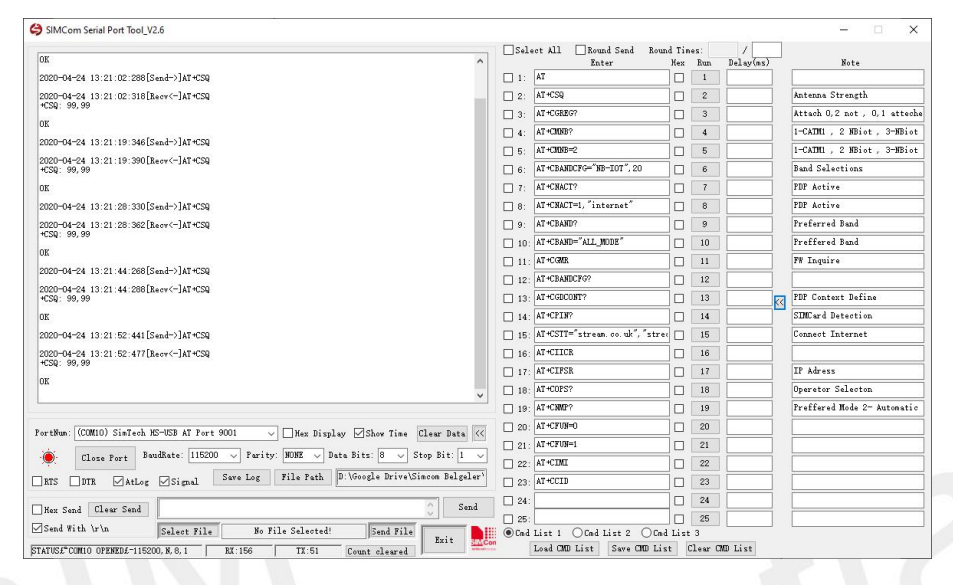

Figure 15: SIMCom Serial Port Tool Introduction

### NOTE

Driver: USB driver and Serial Port Tool can be obtained from local agents or SIMCom FAE.